| Year 3 – Animal Challenge         |                                       |                                                                              |
|-----------------------------------|---------------------------------------|------------------------------------------------------------------------------|
| National Curriculum               | Composite                             | Component                                                                    |
| Design, write and debug           | Understand the different parts within | Decomposing is when you look at a whole project and think about what         |
| programs that accomplish specific | Scratch                               | parts are involved                                                           |
| goals, including controlling or   | Know how to run computer programs     |                                                                              |
| simulating physical systems;      | Create a simple game based on an      | Run a program using the green flag                                           |
|                                   | existing program.                     | Use keyboard keys to run a program                                           |
| Solve problems by decomposing     |                                       | Correcting errors is called debugging                                        |
| them into smaller parts           |                                       |                                                                              |
|                                   |                                       | A sprite is an object that can interact with other things                    |
| Use sequence selection and        |                                       | Delete and insert new sprites                                                |
| repetition in programs:           |                                       | Use the paint tool to create a new sprite                                    |
|                                   |                                       | Rename a sprite                                                              |
| Use legical reasoning to evoluin  |                                       | Recognise which sprite is selected through the blue halo around it.          |
| how some simple algorithms        |                                       | Duplicate a sprite.                                                          |
| work and to detect and correct    |                                       |                                                                              |
| errors in algorithms and          |                                       | Blocks of code are organised into categories                                 |
| programs                          |                                       | Categories are colour coded                                                  |
|                                   |                                       | Event blocks often start a program                                           |
|                                   |                                       | Drag code into the script area                                               |
|                                   |                                       | Join blocks of code together                                                 |
|                                   |                                       | Change what blocks do by typing inside of the white space                    |
|                                   |                                       | Some blocks of code can be inserted inside another block of code             |
|                                   |                                       | Change the screen to become bigger                                           |
|                                   |                                       | Use the library to add a new backdrop                                        |
|                                   |                                       | ,                                                                            |
|                                   |                                       | Initialisation is the name of the code at the start of the program. It makes |
|                                   |                                       | sure the program always runs in the same way.                                |
|                                   |                                       | Save a file                                                                  |

|                                                                                                    |                                   | Open a file<br>Change the name of a file                                                                                                    |
|----------------------------------------------------------------------------------------------------|-----------------------------------|----------------------------------------------------------------------------------------------------|
| Year 3 – Dialogue                                                                                                    |                                   |                                                                                                    |
| National Curriculum                                                                                                    | Composite                         | Component                                                                                                    |
| Design, write and debug                                                                                                    | Use sequence to create a computer | A sequence is an ordered set of instructions                                                                                                    |
| programs that accomplish specific                                                                                                    | program                           | A sequence must happen in an order                                                                                                    |
| goals including controlling or                                                                                                    | Recognise how an existing program | Sequences must make sense and be precise                                                                                                    |
| simulating physical systems:                                                                                                    | works                             | An algorithm is a precise set of ordered steps that can be followed by a                                                                                                    |
| simulating physical systems;                                                                                                    |                                   | human or a computer.                                                                                                    |
| Solve problems by decomposing                                                                                                    |                                   | Debugging is finding an error in code and fixing it so the program runs correctly.                                                                                                    |
| them into smaller parts                                                                                                    |                                   | Code runs vertically and each new command starts on a new line                                                                                                    |
| Use sequence, selection, and<br>repetition in programs;<br>Use logical reasoning to explain<br>how some simple algorithms<br>work and to detect and correct<br>errors in algorithms and<br>programs |                                   | The stage area is where the program will run<br>Say blocks will make the sprite say something using a speech bubble<br>Wait blocks will delay or pause the program<br>A screen is made up of pixels<br>Move 10 steps actually means move 10 pixels |

| Year 4 – Sequence and Inputs                          |                                      |                                                                                                    |
|-------------------------------------------------------|--------------------------------------|----------------------------------------------------------------------------------------------------|
| National Curriculum                                   | Composite                            | Component                                                                                                    |
| Design, write and debug                               | Use inputs within a computer program | An input is a way of giving a digital device some information                                                                      |
| programs that accomplish specific                     |                                      |                                                                                                    |
| goals, including controlling or                       |                                      | Keyboards, mouse, touchscreen and microphone are examples of inputs for                                                            |
| simulating physical systems;                          |                                      | a computer                                                                                                    |
| Solve problems by decomposing them into smaller parts |                                      | A digital device is an electronic machine that has programmed instructions<br>Within Scratch, the following are examples of inputs |
| Use sequence, selection, and repetition in programs;  |                                      | when No clicked when space - key pressed when this sprite clicked                                                                  |
|                                                       |                                      | The point is direction block will change the way a sprite is facing                                                                |
| how some simple algorithms                            |                                      |                                                                                                    |
| work and to detect and correct                        |                                      | A wait until block can have something else inserted inside of it                                                                   |
| errors in algorithms and                              |                                      | happen.                                                                                                    |
| programs                                              |                                      |                                                                                                    |
|                                                       |                                      | Scratch is arranged like a grid                                                                                                    |
|                                                       |                                      | Go to x:y blocks will move a sprite to a certain place on the screen                                                               |
|                                                       |                                      | (0,0) is the middle of the screen.                                                                                                 |
|                                                       |                                      | Some sprites have different costumes                                                                                               |
|                                                       |                                      | If you hover over them in the library it will roll through the costumes                                                            |
|                                                       |                                      | If you click on costumes you can see what options there are available                                                              |
|                                                       |                                      | You can create your own costumes                                                                                                   |
|                                                       |                                      | You can change the size of the sprite by tuning a higger purchas into size                                                         |
|                                                       |                                      | under the stage area                                                                                                    |
|                                                       |                                      |                                                                                                    |
|                                                       |                                      | Code can be deleted by dragging it out of the script area                                                                          |

| Year 4 – Toy Giveaway (Count Controlled Loops) |                                      |                                                                          |  |
|------------------------------------------------|--------------------------------------|--------------------------------------------------------------------------|--|
| National Curriculum                            | Composite                            | Component                                                                |  |
| Design, write and debug                        | Organise a repeating sequence into a | A loop is a set of instructions or a sequence that is repeated           |  |
| programs that accomplish specific              | Іоор                                 | A loop can also be called repetition                                     |  |
| goals, including controlling or                |                                      | A count controlled loop is where something happens a set number of times |  |
| simulating physical systems;                   |                                      | Loops are a more efficient way to program because they mean you don't    |  |
|                                                |                                      | write the same sequence multiple times                                   |  |
| Solve problems by decomposing                  |                                      |                                                                          |  |
| them into smaller parts                        |                                      | Insert sound into scratch                                                |  |
|                                                |                                      | Each sprite has its own pre-loaded sounds                                |  |
| Use sequence, selection, and                   |                                      | New sounds can be selected and inserted.                                 |  |
| repetition in programs                         |                                      | Sound is an example of an output from a computer.                        |  |
|                                                |                                      |                                                                          |  |
| Work with variables and various                |                                      |                                                                          |  |
| forms of input and output use                  |                                      |                                                                          |  |
| logical reasoning to explain how               |                                      |                                                                          |  |
| some simple algorithms work and                |                                      |                                                                          |  |
| to detect and correct errors in                |                                      |                                                                          |  |
| algorithms and programs                        |                                      |                                                                          |  |
|                                                |                                      |                                                                          |  |
| Year 4 – Fish Tank (Indefini                   | te Loops)                            |                                                                          |  |
| National Curriculum                            | Composite                            | Component                                                                |  |

| National Curriculum               | Composite                               | Component                                                             |
|-----------------------------------|-----------------------------------------|-----------------------------------------------------------------------|
| Design, write and debug           | Create a scene that includes indefinite | An indefinite loop is a loop without end                              |
| programs that accomplish specific | loops                                   | They are called forever loops in scratch.                             |
| goals, including controlling or   | Program sprites to perform different    | They will only end if a device is turned off or a program is stopped. |
| simulating physical systems;      | functions                               |                                                                       |
|                                   |                                         | A flow of control is a way to mark the order that things happens      |
| Solve problems by decomposing     |                                         | Dots go on each action                                                |
| them into smaller parts           |                                         | A vertical line shows the directions                                  |
|                                   |                                         | A curved arrow going back to a previous action is used for repetition |
| Use sequence, selection, and      |                                         |                                                                       |
| repetition in programs            |                                         | A set rotation block impacts the way a sprite faces or turns          |

|                                  | Left right will mean the sprite can only face in these directions      |
|----------------------------------|------------------------------------------------------------------------|
| Work with variables and various  | Don't rotate means the sprite will only ever face in the one direction |
| forms of input and output use    | All round means the sprite is able to turn all around                  |
| logical reasoning to explain how |                                                                        |
| some simple algorithms work and  | The change colour effect will change the colour of an object or sprite |
| to detect and correct errors in  | gradually                                                              |
| algorithms and programs          | A pick random block can be placed somewhere instead of a number and    |
|                                  | will choose a random amount between the set parameters each time.      |
|                                  |                                                                        |

| Year 5 – Making Choices Quiz (Selection)                                                                                        |                                                                                       |                                                                                                    |
|----------------------------------------------------------------------------------------------------|---------------------------------------------------------------------------------------|----------------------------------------------------------------------------------------------------|
| National Curriculum                                                                                                    | Composite                                                                             | Component                                                                                                    |
| Design, write and debug<br>programs that accomplish specific<br>goals, including controlling or<br>simulating physical systems; | Create a quiz where selection<br>is used to impact the actions<br>based on the answer | Choices within a program can impact the actions<br>A condition is where a choice is made<br>An action is the outcome of that choice and what happens next in the<br>program           |
| Solve problems by decomposing them into smaller parts                                                                           |                                                                                       | Selection starts with an 'if'<br>Conditions are either true or false (there are only two possible answers it is<br>the correct answer or it is not)                                   |
| Use sequence, selection, and repetition in programs                                                                             |                                                                                       | A program will operate differently if a condition is or isn't met                                                                                                    |
| Work with variables and various<br>forms of input and output use<br>logical reasoning to explain how                            |                                                                                       | Actions after a condition are slightly indented to the right underneath the previous block of code                                                                                    |
| some simple algorithms work and<br>to detect and correct errors in<br>algorithms and programs                                   |                                                                                       | An ask block within scratch will allow the use to type an answer<br>If the use spells the answer incorrectly it will still be wrong because the<br>condition will see a false answer. |
|                                                                                                    |                                                                                       | Join blocks can be used to connect different bits of code.<br>Multiple join blocks can be used within each other.                                                                     |
| Year 5 – Selection within Lo                                                                                                    | oops (Butterfly fun)                                                                  |                                                                                                    |
| National Curriculum                                                                                                    | Composite                                                                             | Component                                                                                                    |

| National Curriculum               | Composite                              | Component                                                                  |
|-----------------------------------|----------------------------------------|----------------------------------------------------------------------------|
| Design, write and debug           | Create a game where an object moves    | A sequence is a set of ordered instructions                                |
| programs that accomplish specific | around and different things happen     |                                                                            |
| goals, including controlling or   | when it touches other objects.         | A loop is a sequence that is repeated more than once                       |
| simulating physical systems;      |                                        | A forever loop will repeat until a program is ended or a machine is turned |
|                                   | Children will be able to use selection | off                                                                        |
| Solve problems by decomposing     | within a forever loop and count        | A count controlled loop will repeat a set number of times and then stop    |
| them into smaller parts           | controlled loops.                      |                                                                            |

|                                  | Selection starts with an if                                              |
|----------------------------------|--------------------------------------------------------------------------|
| Use sequence, selection, and     |                                                                          |
| repetition in programs           | Selection means different things could happen                            |
|                                  | The condition is where the choice is made                                |
| Work with variables and various  | The action is the outcome of that choice                                 |
| forms of input and output use    |                                                                          |
| logical reasoning to explain how | Recognise different conditions within an existing program                |
| some simple algorithms work and  | Understand the flow of control within a blocks of code and how selection |
| to detect and correct errors in  | changes the flow.                                                        |
| algorithms and programs          |                                                                          |
|                                  | Use decomposition to think about the different parts needed to make the  |
|                                  | whole program                                                            |
|                                  | Use an algorithm to plan a code                                          |
|                                  | Insert different sprites                                                 |
|                                  | Include a variety of different actions                                   |
|                                  |                                                                          |
|                                  | Use debugging to check a program works in the way it was planned         |
|                                  |                                                                          |

| Year 6 – Currently being updated |           |           |
|----------------------------------|-----------|-----------|
| National Curriculum              | Composite | Component |
|                                  |           |           |